## 中国大学 MOOC(爱课程)平台学生注册与选课指南

本校学生在综合教务系统选课后,可选择使用电脑端或手机 AAP 端完成课程的注册和学习。请注意:

1. 无论选择何种方式,请务必按照下述详细说明,进入指定网址 或者是使用指定 APP。

2. 无论选择何种方式,请务必将昵称修改为"TKK+学号+姓名" 的形式,如"TKKLAW12138 张三"。

3. 电脑端和手机 APP 端均可进行学习、讨论或测验,但完成主观题作业(如有)需要在电脑端完成。

一、电脑端

(一) 注册与登录

综合教务系统选课后,登录 <u>https://www.icourse163.org/</u>进行注册。 该平台支持多种注册登录方式。请牢记你选择的注册方式,此后务必 使用同一种方式登录学习。

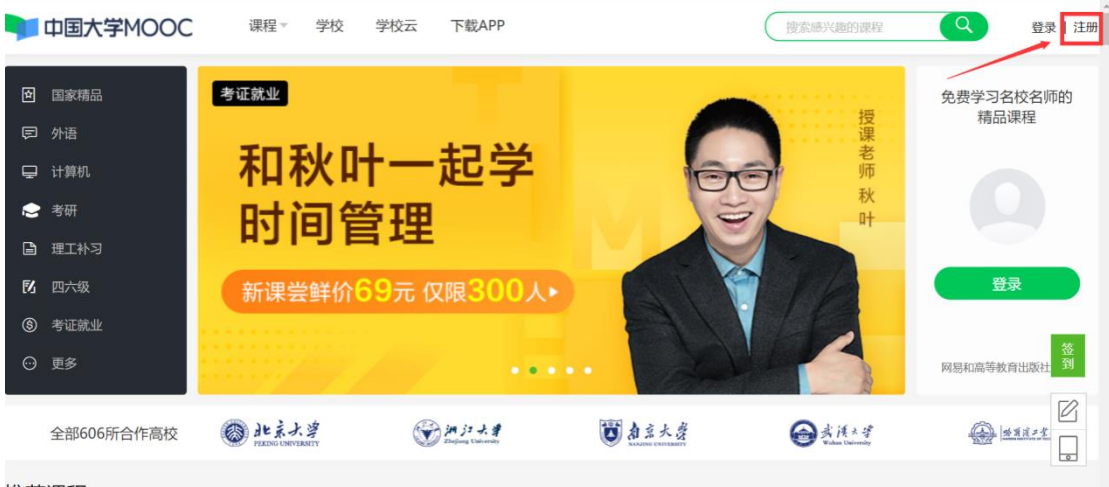

推荐课程

| 手机号登录                                             | 邮箱登录       | 上次 <sup>夺录</sup><br>爱课程登录 | × |
|---------------------------------------------------|------------|---------------------------|---|
|                                                   | -          | 使用密码验证登录                  |   |
| <b>二</b> 请输入手机号                                   | 7          |                           |   |
| 请输入短信验证码                                          |            | 获取验证码                     |   |
|                                                   | 快捷登录       |                           |   |
| <ul> <li>□ 我同意《服务条款】</li> <li>▶ 十天内免登录</li> </ul> | 》和《网易隐私政策》 | 去注册                       |   |
| 其他登录方式                                            | ۲          |                           |   |

# (二)修改昵称(格式为"TKK+学号+姓名")、完善资料

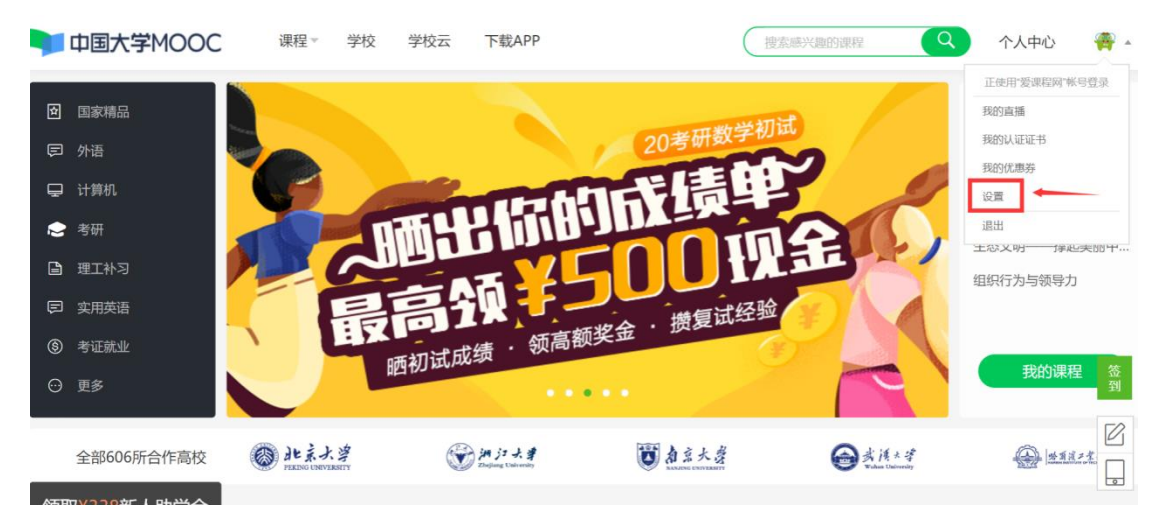

| 中国大学M | OOC 课程▼                      | 学校 学校云                                         | 下载APP          | 搜索感兴趣的 | <b> </b> 课程 | 个人中心 |        |
|-------|------------------------------|------------------------------------------------|----------------|--------|-------------|------|--------|
|       | 资料设置 帐号设置                    | 邮件设置                                           |                |        |             |      |        |
|       | 绝不会以任何形式向第三方透                | 漏你的身份信息                                        |                |        |             |      |        |
|       | 头像                           | 994113.4g                                      |                |        |             |      |        |
|       | *昵称 TKI                      | KLAW12138张三                                    |                |        |             |      |        |
|       | *常用邮箱                        |                                                | 修改邮箱           |        |             |      | 佥<br>到 |
|       | 用于<br>* <b>手机帐号</b> 绑定<br>用于 | 接收课程通知与认证证书电子版<br>手 <b>机</b><br>优质内容推荐及活动提醒,该信 | ē.<br>忘息不会对外公开 |        |             |      |        |

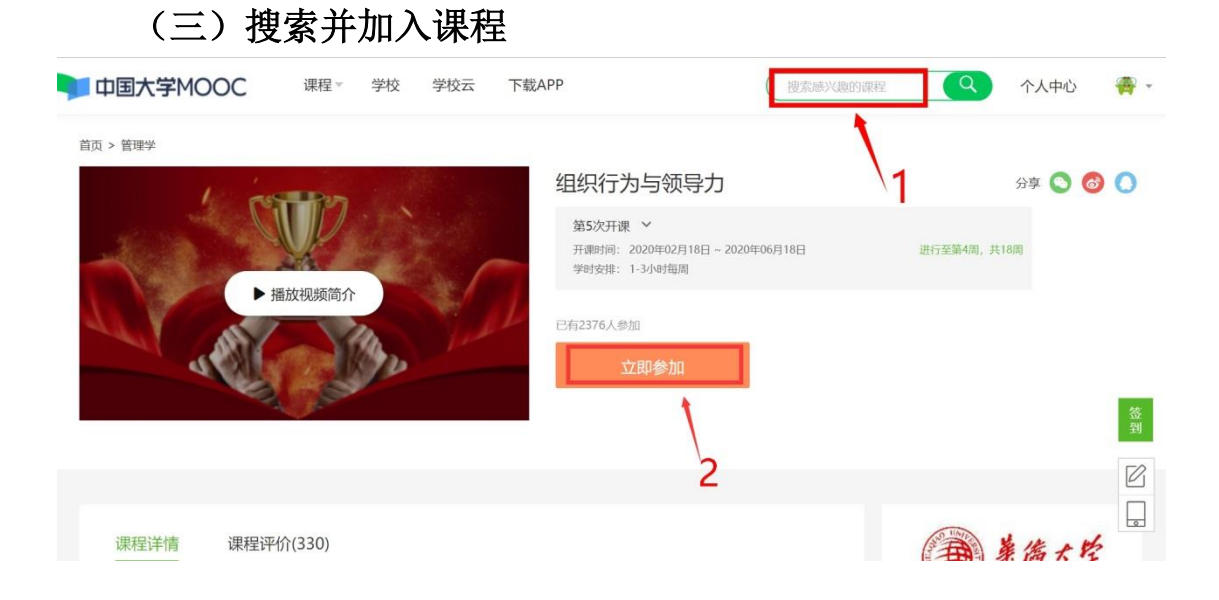

### (四)开始学习

打开"个人中心"即可看到所选课程,了解通知公告、评分标准, 开始学习,及时完成测验、作业或考试。请注意测验与作业有截止时 间要求,逾期未完成者不计分。

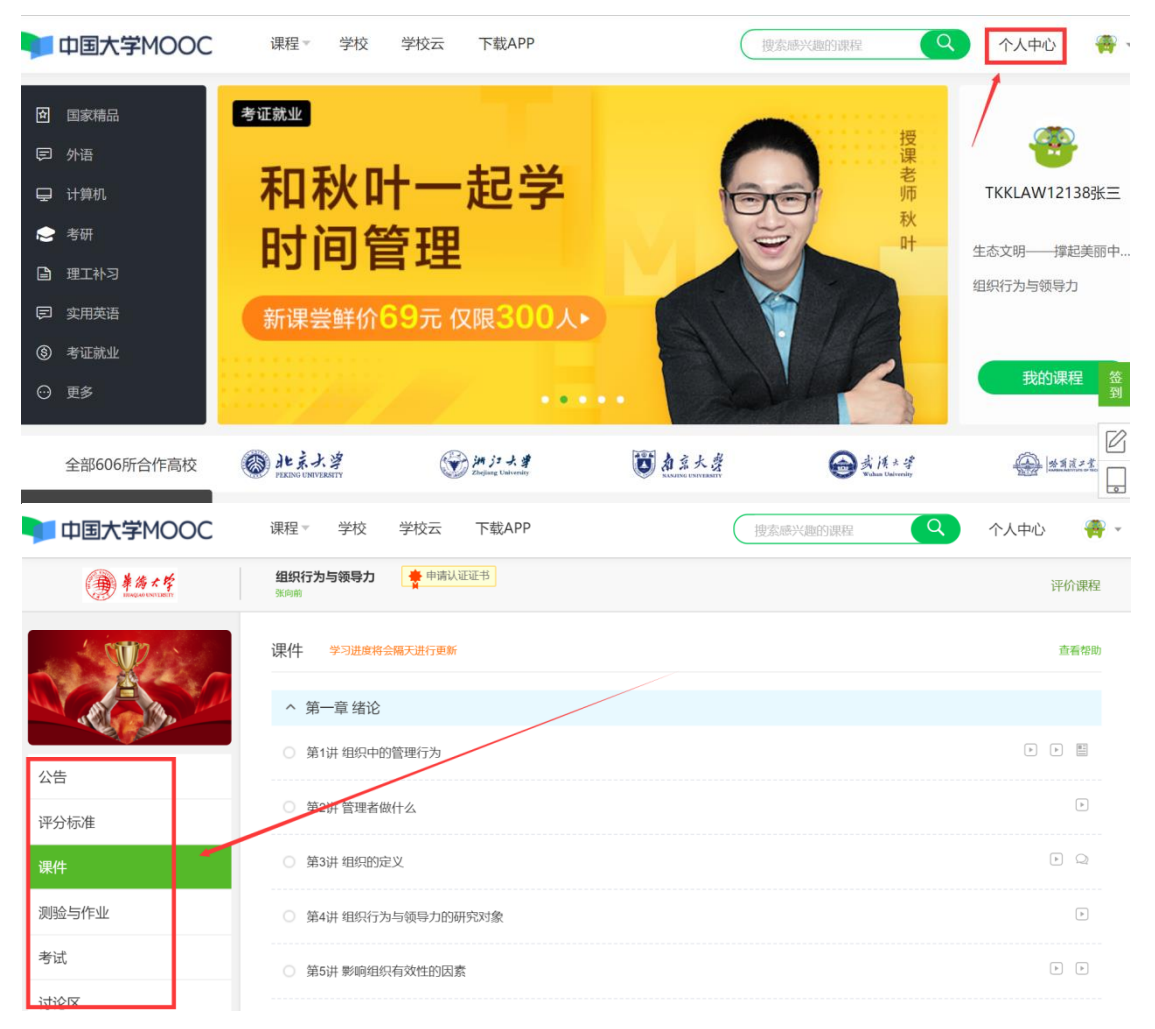

| ■ 中国大学MOOC                            | 课程▼ 学校                     | 学校云 下载APP                                        | 搜索感兴趣的      | y课程 Q | 个人中心 🛛 🏯 👻 |
|---------------------------------------|----------------------------|--------------------------------------------------|-------------|-------|------------|
| · · · · · · · · · · · · · · · · · · · | 组织行为与领导力<br><sub>张向前</sub> | 申请认证证书                                           |             |       | 评价课程       |
|                                       | 测验与作业                      |                                                  |             | 直看帮助  |            |
|                                       | 第一章 绪论                     |                                                  |             |       |            |
| a la company                          | ~ 第一章单元测                   | <b>则验</b> 截止时间: 2020年06月08日 00:00                |             | 前往测验  |            |
| 公告                                    |                            |                                                  | _           |       |            |
| 评分标准                                  | 截止时间                       | 2020年06月08日 00:00                                |             |       |            |
| 课件                                    | 有效分数                       | 利約57824工程はLロシロシロシロシス, 転はLロシロシロシロシン<br>0.00/10.00 | 27149121    |       |            |
| 测验与作业                                 | 有效提交次数                     | 你的每一次测验系统都将为你计分,并提取最新<br>0/2                     | 5得分作为你的有效分数 |       |            |
| 考试                                    |                            |                                                  |             |       |            |
| 讨论区                                   | 第二章 人性与领导                  | 导力                                               |             |       |            |

二、手机 APP 端

(一) 注册与登陆

扫码下载"中国大学 MOOC"官方 APP,注册后登录。请牢记你选择的注册方式,此后务必使用同一种方式登录学习。

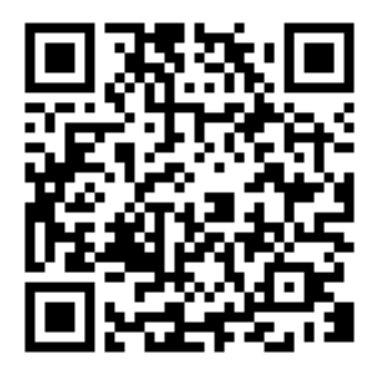

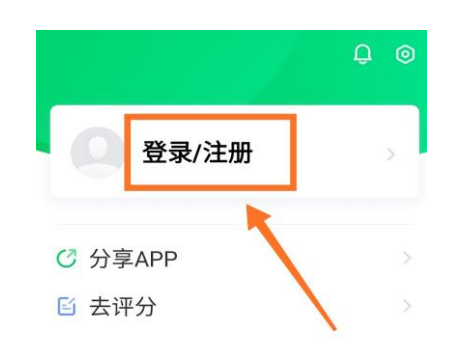

(二)修改昵称(格式为"TKK+学号+姓名"),绑定手机号。

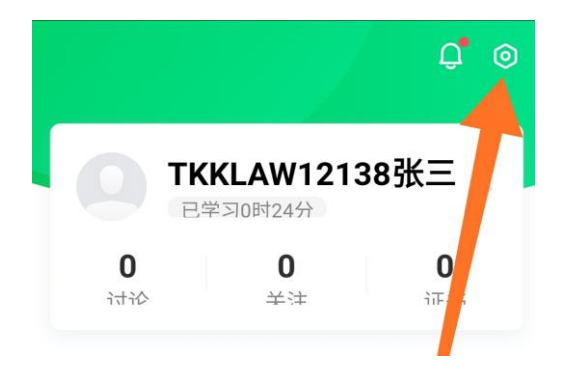

| × 设置   |      |
|--------|------|
| 个人信息设置 |      |
| 网络     |      |
| 手机帐号   |      |
| 手机帐号绑定 | 立即绑定 |

#### (三) 搜索并加入课程

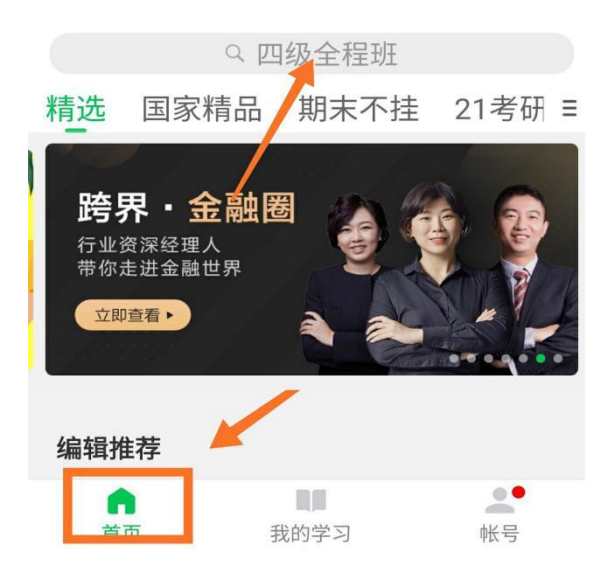

课程介绍

21世纪,全球政治、经济、社会环 境不确定性持续增加。优秀的领导者和 领导团队已成为组织发展最重要的条 件;中国国内针对路文化领导、高层领 导团队等方面研究资为薄弱。华侨大学

立即参加

#### (四)开始学习

打开"我的学习"页面即可看到所选课程,开始学习,及时完成 测验、作业或考试。请注意测验与作业有截止时间要求,逾期未完成 者不计分。

#### 我的学习 学习计划

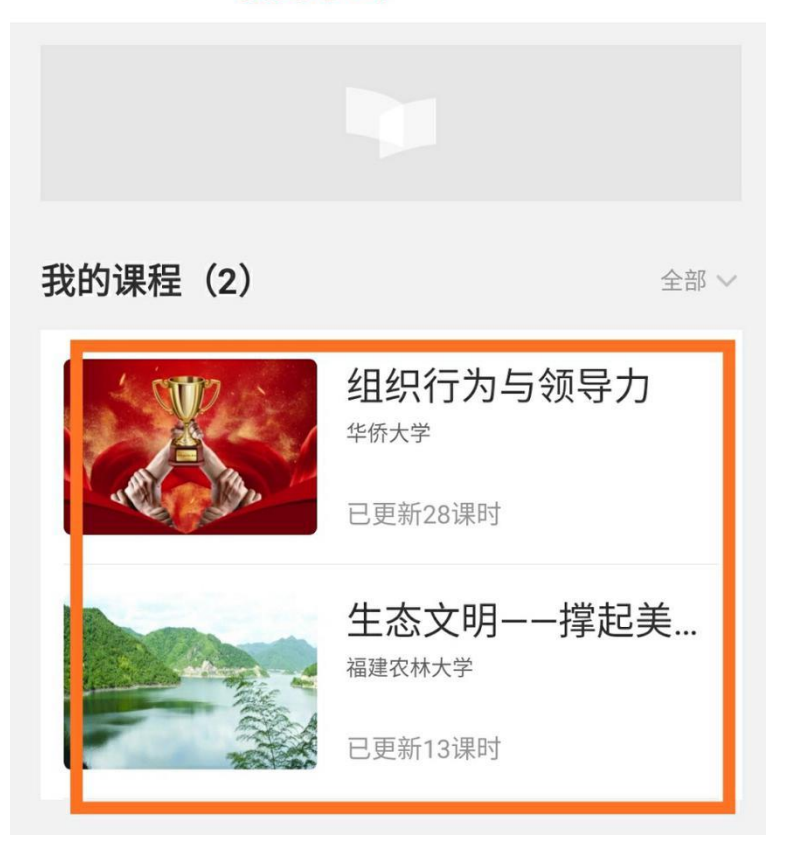